## Konfiguracja konta pocztowego w MS Outlook 2013

## (dla protokołu POP3)

Uruchamiamy program Outlook 2013

W zakładce "Plik: wybieramy ustawienia kont

| ¢                                   | Nie można wyświetlić folderu Outlook                                                                                                    |
|-------------------------------------|----------------------------------------------------------------------------------------------------|
| Informacje                          | Informacje o kontach                                                                                                    |
| Otwórz i<br>eksportuj               | Brak dostępnych kont. Dodaj konto e-mail, aby włączyć dodatkowe funkcje.                                                                                   |
| Zapisz jako<br>Zapisz<br>załączniki | Ustawienia konta i sieci społecznościowych<br>Zmień ustawienia dla tego konta lub skonfiguruj więcej połączeń.<br>Połącz się z sieciami społecznościowymi. |
| Drukuj                              | Ustawienia kont<br>Dodaj lub usuń konta albo zmień ustawienia<br>istniejących połączeń. próźniając folder Elementy usuniete i                              |
| Konto pakietu<br>Office             | Konta sieci społecznościowych<br>Skonfiguruj pakiet Office na potrzeby nawiązyw<br>połączeń z sieciami społecznościowymi.                                  |
| Opcje<br>Zakończ                    |                                                                                                    |
|                                     |                                                                                                    |

W oknie Ustawienia kont klikamy przycisk

| Jstawienia kont<br><b>Konta e-mai</b><br>Możesz c | l<br>lodać lub usu | nąć konto. Możesz też wyb | rać konto i zmienio | ć jego ustawienia.     | X              |
|---------------------------------------------------|--------------------|---------------------------|---------------------|------------------------|----------------|
| Poczta e-mail                                     | Pliki danych       | Kanały informacyjne RSS   | Listy SharePoint    | Kalendarze internetowe | Opublikowa 💶 🕨 |
| Mowy                                              | 🎗 Napraw           | 🖀 Zmień 🔗 Ustaw j         | ako domyślne 🏼 🗲    | 🕻 Usuń 👚 🖶             |                |
| Nazwa                                             |                    |                           | Тур                 |                        |                |
|                                                   |                    |                           |                     |                        |                |
|                                                   |                    |                           |                     |                        |                |
|                                                   |                    |                           |                     |                        | Zamknij        |

i wybieramy ręczną konfigurację

| 🔘 Konto e-mail            |                                                     |
|---------------------------|-----------------------------------------------------|
| Imię i nazwisko:          |                                                     |
|                           | Przykład: Aneta Olecka                              |
| Adres e-mail:             | Przykład: aneta@contoso.com                         |
| Hasło;                    |                                                     |
| Wpisz ponownie hasło:     | Woisz hasło podane przez usługodawce internetowego, |
|                           |                                                     |
| _                         |                                                     |
| Reczna konfiguracja lub o | bsługa dodatkowych typów serwerów                   |

Klikamy przycisk Delawie i wybieramy opcję POP lub IMAP

| Wybier | z usługę                                                                                                    |  |  |
|--------|----------------------------------------------------------------------------------------------------|--|--|
|        | Microsoft Exchange Server lub zgodna usługa<br>Połącz się z kontem programu Exchange, aby uzyskać dostęp do wiadomości e-mail, kalendarza, kontaktów, zadań<br>poczty obsowej |  |  |
|        | Islana zaodna z usluga Outlook com lub Evchange ActiveSvoc                                                                                                    |  |  |
|        | Połącz się z usługą, taką jak Outlook.com, aby uzyskać dostęp do wiadomości e-mail, kalendarza, kontaktów i zadań                                                             |  |  |
| $\sum$ | POP lub IMAP     Połącz się z kontem e-mail POP lub IMAP                                                                                                    |  |  |
|        | © Inne                                                                                                    |  |  |
|        | Połącz się z serwerem o typie wymienionym poniżej                                                                                                    |  |  |
|        |                                                                                                    |  |  |
|        | < Wstecz Dalej > Anulu                                                                                                    |  |  |

Klikamy przycisk

I w oknie Dodaj konto uzupełniamy dane

| Dodaj konto                                                   |                       | x                                                                          |
|---------------------------------------------------------------|-----------------------|----------------------------------------------------------------------------|
| Ustawienia konta POP i IMAP<br>Wprowadź ustawienia serwera po | oczty dla konta.      | 1. Alton                                                                   |
| Informacje o użytkowniku                                      |                       | Testowanie ustawień konta                                                  |
| Imię i nazwisko:                                              | Imie Nazwisko         | Zalecane jest przetestowanie konta, aby zapewnić, że                       |
| Adres e-mail:                                                 | test1@cm-uj.krakow.pl | wpisy są poprawne.                                                         |
| Informacje o serwerze                                         |                       | Techui uctauriania konta                                                   |
| Typ konta:                                                    | РОРЗ 🔹                |                                                                            |
| Serwer poczty przychodzącej:                                  | pop3.cm-uj.krakow.pl  | Automatycznie przetestuj ustawienia konta po<br>kliknieciu przycisku Dalej |
| Serwer poczty wychodzącej (SMTP):                             | smtp.cm-uj.krakow.pl  | Dostarcz nowe wiadomości do:                                               |
| Informacje o logowaniu                                        |                       | Nowy plik danych programu Outlook                                          |
| Nazwa użytkownika:                                            | test1@cm-uj.krakow.pl | 🔘 Istniejący plik danych programu Outlook                                  |
| Hasło:                                                        | *****                 | Przeglądaj                                                                 |
| Zapamię                                                       | taj hasło             |                                                                            |
| Wymagaj logowania przy użyciu<br>uwierzytelniania hasła       | bezpiecznego          | Więcej ustawień                                                            |
|                                                               |                       | < Wstecz Dalej > Anuluj                                                    |

Wpisujemy dane:

Imię i Nazwisko

Adres e-mail:test1@cm-uj.krakow.pl

(należy podac swój adres e-mail w domenie cm-uj.krakow.pl)

Wybieramy typ konta **POP3** 

Dla konta POP3 wpisujemy dane

serwer poczty przychodzącej: pop3.cm-uj.krakow.pl

serwer poczty wychodzącej: smtp.cm-uj.krakow.pl

Nazwę użytkownika:test1@cm-uj.krakow.pl

Hasło

Klikamy przycisk Więcej ustawień ...

przechodzimy do zakładki **"Serwer wychodzący"** i zaznaczamy check-box "Serwer wychodzący (SMTP) wymaga uwierzytelnienia"

| Ust | tawienia internetowej poczty e-mail                               |
|-----|-------------------------------------------------------------------|
|     | Ogólne Serwer wychodzący Zaawansowane                             |
|     | Serwer wychodzący (SMTP) wymaga uwierzytelniania                  |
|     | O Użyj tych samych ustawień, co mój serwer poczty przychodzącej   |
|     | Caloguj używając                                                  |
|     | Nazwa użytkownika:                                                |
|     | Hasło:                                                            |
|     | ✓ Zapamiętaj hasło                                                |
|     | Wymagaj logowania przy użyciu bezpiecznego uwierzytelniania hasła |
|     |                                                                   |
|     |                                                                   |
|     |                                                                   |
|     |                                                                   |
|     |                                                                   |
|     |                                                                   |
|     |                                                                   |
|     |                                                                   |
|     |                                                                   |
|     |                                                                   |
|     |                                                                   |
|     | OK Anuluj                                                         |

Zatwierdzamy klikając przycisk

## Przechodzimy do zakładki "Zaawansowane"

i wybieramy typ szyfrowania poczty **<u>SSL lub TLS</u>** oraz podajemy numer portu:

 Szyfrowanie SSL: serwer poczty przychodzącej POP3 szyfrowanie poczty: SSL, port: 995 serwer poczty wychodzącej: SMTP szyfrowanie poczty: SSL, port: 465

| Ustawienia internetowej poczty e-mail                                                                                                    |
|----------------------------------------------------------------------------------------------------|
| Ogólne       Serwer wychodzący       Zaawansowane         Numery portów serwera                                                                     |
| Limity czasu serwera Długie 1 minuta                                                                                                    |
| Dostarczanie<br>Pozostaw kopie wiadomości na serwerze<br>Usuń z serwera po upływie 14 🚔 dni<br>Usuń z serwera po usunięciu z "Elementów usuniętych" |
| OK Anuluj                                                                                                    |

• Szyfrowanie TLS:

serwer poczty przychodzącej **POP3** szyfrowanie poczty: **TLS**, port: **110** serwer poczty wychodzącej: **SMTP** szyfrowanie poczty: **TLS**, port: **587** 

| Ustawienia internetowej poczty e-mail                                                                                                    |  |
|----------------------------------------------------------------------------------------------------|--|
| Ogólne       Serwer wychodzący       Zaawansowane         Numery portów serwera                                                                                   |  |
| Użyj połączenia szyfrowanego następującego typu: TLS                                                                                                    |  |
| <ul> <li>Pozostaw kopie wiadomości na serwerze</li> <li>Usuń z serwera po upływie 14 dni</li> <li>Usuń z serwera po usunięciu z "Elementów usuniętych"</li> </ul> |  |
| OK Anuluj                                                                                                    |  |

Zatwierdzamy klikając przycisk

W oknie "Ustawienia konta POP i IMAP" klikamy przycisk

aby przetestować ustawienia konta

| Ustawienia konta POP i IMAP<br>Wprowadź ustawienia serwera p | oczty dla konta.      | 1 Alexandre                                                                |
|--------------------------------------------------------------|-----------------------|----------------------------------------------------------------------------|
| nformacje o użytkowniku                                      |                       | Testowanie ustawień konta                                                  |
| mię i nazwisko:                                              | Imie Nazwisko         | Zalecane jest przetestowanie konta, aby zapewnić, że                       |
| dres e-mail:                                                 | test1@cm-uj.krakow.pl | wpisy są poprawne.                                                         |
| nformacje o serwerze                                         |                       | Testui ustawienia konta                                                    |
| yp konta:                                                    | POP3 💌                |                                                                            |
| erwer poczty przychodzącej:                                  | pop3.cm-uj.krakow.pl  | Automatycznie przetestuj ustawienia konta po<br>kliknięciu przycisku Dalej |
| erwer poczty wychodzącej (SMTP):                             | smtp.cm-uj.krakow.pl  | Dostarcz nowe wiadomości do:                                               |
| nformacje o logowaniu                                        |                       | Nowy plik danych programu Outlook                                          |
| lazwa użytkownika:                                           | test1@cm-uj.krakow.pl | 🔘 Istniejący plik danych programu Outlook                                  |
| lasło:                                                       | ******                | Przeglądaj                                                                 |
| 🔽 Zapamię                                                    | taj hasło             |                                                                            |
| Wymagaj logowania przy użyciu<br>uwierzytelniania hasła      | bezpiecznego          | Więcej ustawień                                                            |
|                                                              |                       |                                                                            |

Jeśli konfiguracja została wykonana poprawnie pojawi się okno

| Zamknij, Zatrzymaj<br>Zamknij |
|-------------------------------|
|                               |
|                               |
|                               |
|                               |
| e                             |

| Zmień konto                                                  | × |
|--------------------------------------------------------------|---|
|                                                              |   |
|                                                              |   |
| Wszystko gotowe.                                             |   |
| Mamy wszystkie informacje wymagane do skonfigurowania konta. |   |
|                                                              |   |
|                                                              |   |
|                                                              |   |
|                                                              |   |
|                                                              |   |
|                                                              |   |
|                                                              |   |
|                                                              |   |
|                                                              |   |
|                                                              |   |
|                                                              |   |
| < Wstecz Zakończ                                             |   |
|                                                              |   |

Klikamy przycisk Zakończ

Konfiguracja poczty został zakończona.